# 生成AI (Copilot)を使って Lapデータ (Ixmファイル)を加工してみた

2025/3/12 オリエンティア Lightning Talk

サン・スーシ/寿会 池G

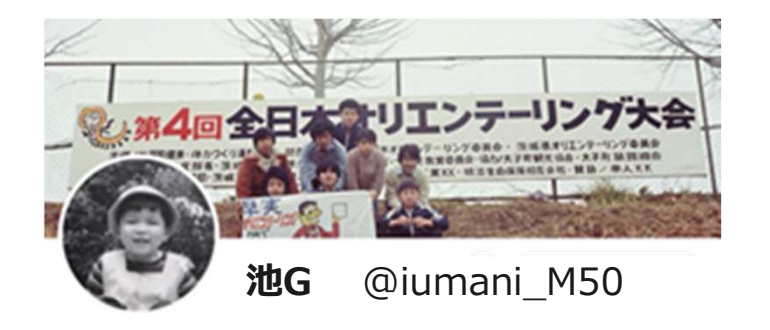

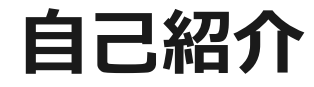

オリエンテーリング歴47年。ほぼ運営畑を歩む。一度だけ全日本H21Eに出場(笑) 当時最先端ながら今では"前世紀の人"(Windows95、ネット普及、Mulka以前) 今回、このLapデータの加工に生成AIを利用してみたので、紹介したいと思います。

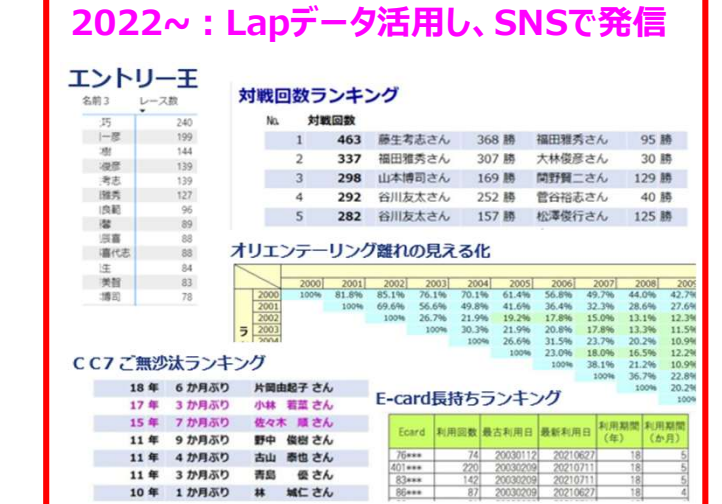

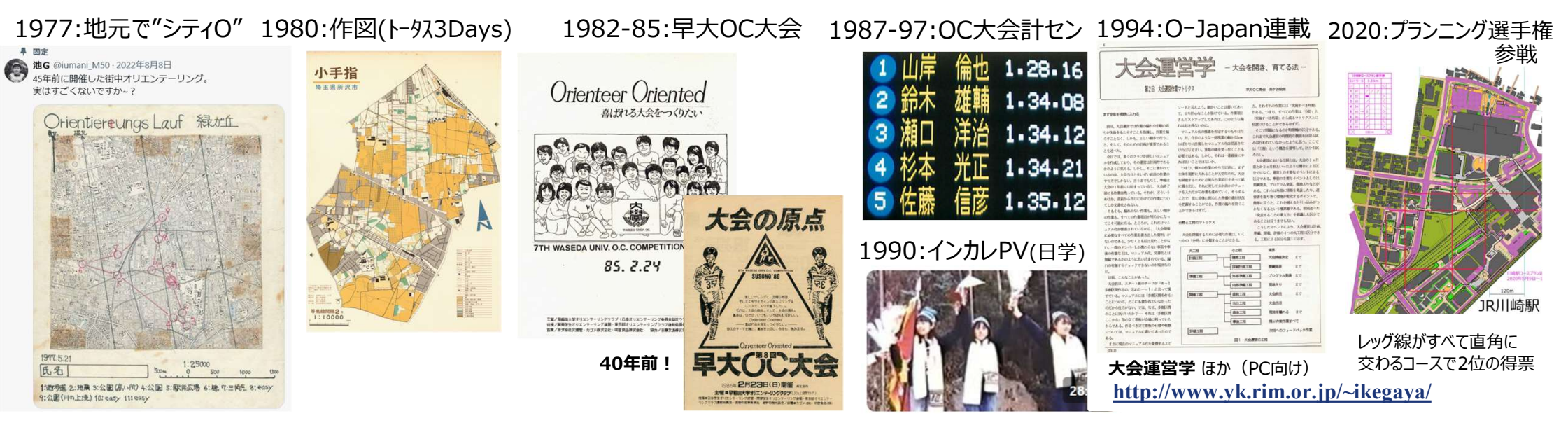

# エントリー王 集計の仕組み

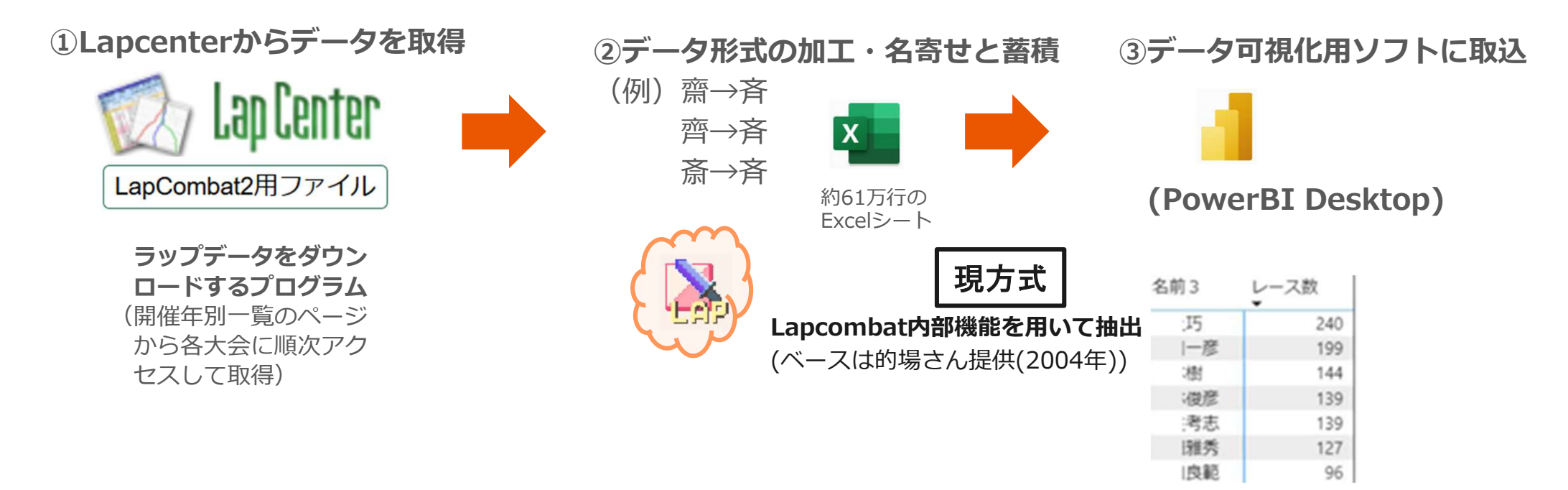

# エントリー王 集計の仕組み (Copilotを使うキッカケ)

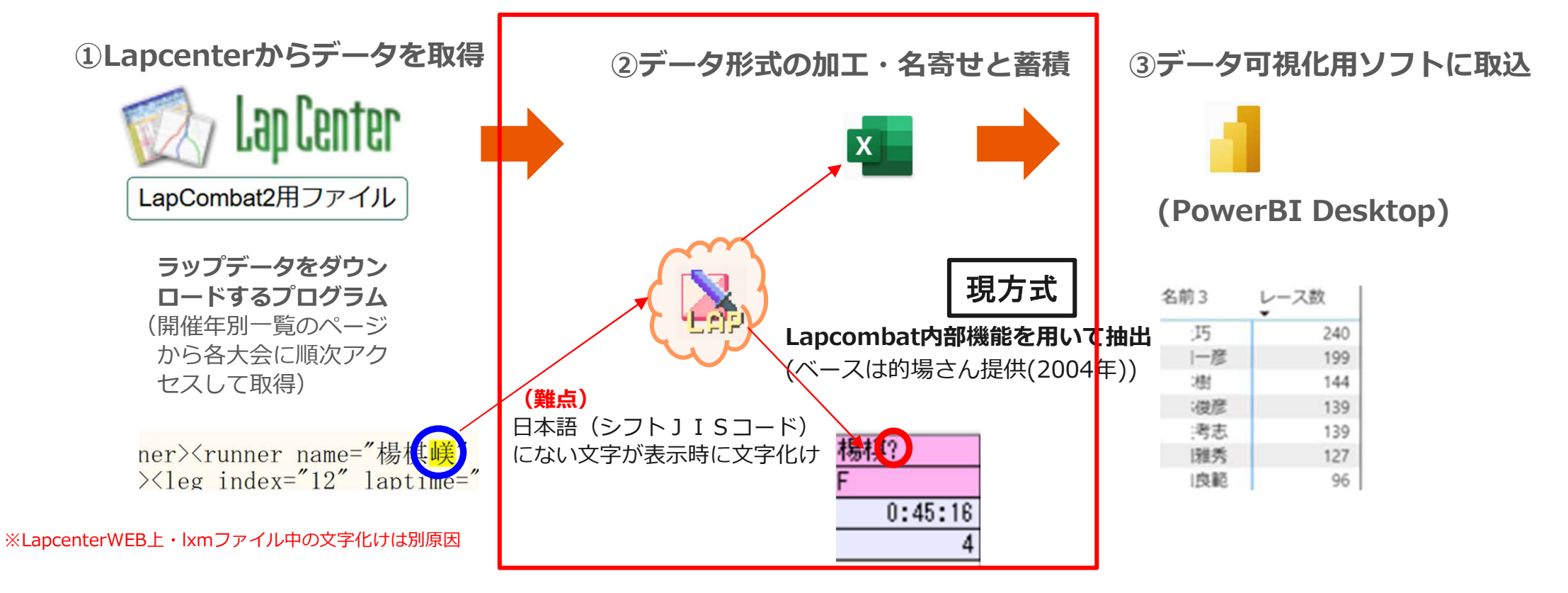

# エントリー王 集計の仕組み(Copilot利用で代替機能を作成)

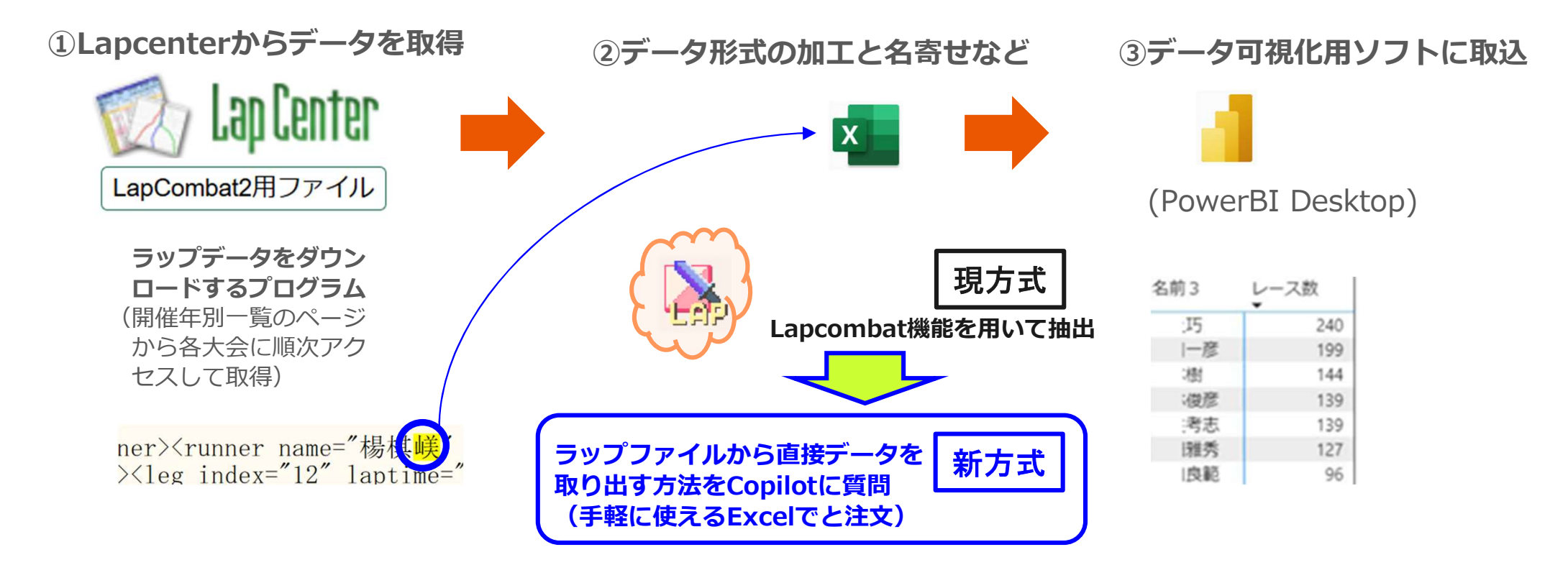

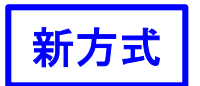

### Copilot利用の手順

やりたいことを書く。

- ⇒ ②Copilotを起動する。
- ⇒ ③やりたいことをCopilotにコピペして、アップロードする。
- ⇒ ④何秒かでプログラムが生成され、表示される。
- ⇒ ⑤それをExcel VBA画面にコピペして実行する。

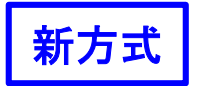

### やりたいこと=lxmファイルから<mark>項目名とデータ内容</mark>を取り出したい。

#### 

258 Krunner name="松井 泰道" id="3157" ecard="510591" club="早大0C44期" start="11:57:00" result="DISQ"×leg index="1" laptime="00:04:20"/×leg index="2" laptime="00:08:17"/×leg index="2" laptime="00:08:17"/×leg index="2" laptime="2" laptime

260 Kclass name "M50A" length="3100" climb="130" controls="14" course="4" filename="6">←

281 crunner name= 松澤 復行" id="4047" ecard="260094" club="松整" start="10:47:00" result="0:28:21" rank="1"×leg index="1" laptime="00:02:07"/×leg index="2" laptime="00:05:10"/×leg i 282 <runner name="森 竜生" id="4053" ecard="255102" club="横浜0.クラブ" start="10:53:00" result="0:35:55" rank="2"×leg index="1" laptime="00:02:07"/×leg index="2" laptime="00:05:31"/>

274 {runner name= 杉本 光正" 1d= 40567 ecard="513104" club= 認関東クラブ" start="10:56:007 result="0:52:567 rank="14" <leg index="1" laptime="00:03:18"/>>leg index="2" laptime="00:13:50 275 {runner name= 稲田 旬載" id= 40527 ecard="519377" club= 0LCふるはうす start="10:52:00" result="0:55:03 rank="15"><leg index="1" laptime="00:10:59"/>>leg index="2" laptime="00:10:1 276 {runner name= 征本 賀彦" id= 4034" ecard="483429" club= 0LCふるはうす start="10:52:00" result="0:55:57" rank="16"><leg index="1" laptime="00:02:19"/><leg index="2" laptime="00:10:59"/><leg index="2" laptime="00:10:1 277 {runner name= 池ヶ谷 悦郎" id="4059" ecard="260100" club="早大のC 8期" start="10:59:00" result="0:55:57" rank="16">{leg index="1" laptime="00:02:19"/><leg index="2" laptime="00:08:51"/>1 277 {runner name= 池ヶ谷 悦郎" id="4059" ecard="260100" club="早大のC 8期" start="10:59:00" result="0:55:10" rank="17" <leg index="1" laptime="00:03:03"/><leg index="2" laptime="00:08:55 278 {runner name= 上島 乃英" id="4038" ecard="260088" club="つるまいのLC" start="10:38:00" result="0:57:04" rank="8">

#### ラップファイルを読みこんで、Excelの新規シートに書き込む、Excel VBAのコードを書いて。

(中略)

① A列: "class name="があった場合、class name= の後に続く""で囲まれた文字列。次のclass name=が出てくるまでは同じ値。

② B列: id= の後に続く、""で囲まれた文字列

③ C列: runner name= の後に続く、""で囲まれた文字列

④ D列: club= の後に続く、""で囲まれた文字列

- ⑤ E 列: rank"があった場合、rank= **の後に続く、""で囲まれた文字列** "rank"がない場合は空白
- ⑥ F列: result= の後に続く、""で囲まれた文字列
- ⑦G列: ecard= の後に続く、""で囲まれた文字列(実際には、何度も改善を図っていった結果、長くなる)

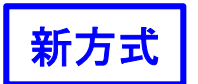

... – 🗆 X

#### Copilot利用の手順

①やりたいことを書く。

- ⇒ ②Copilotを起動する。
- ⇒ ③やりたいことをCopilotにコピペして、アップロードする。
- ⇒④何秒かでプログラムが生成され、表示される。
- ⇒ ⑤それをExcel VBA画面にコピペして実行する。

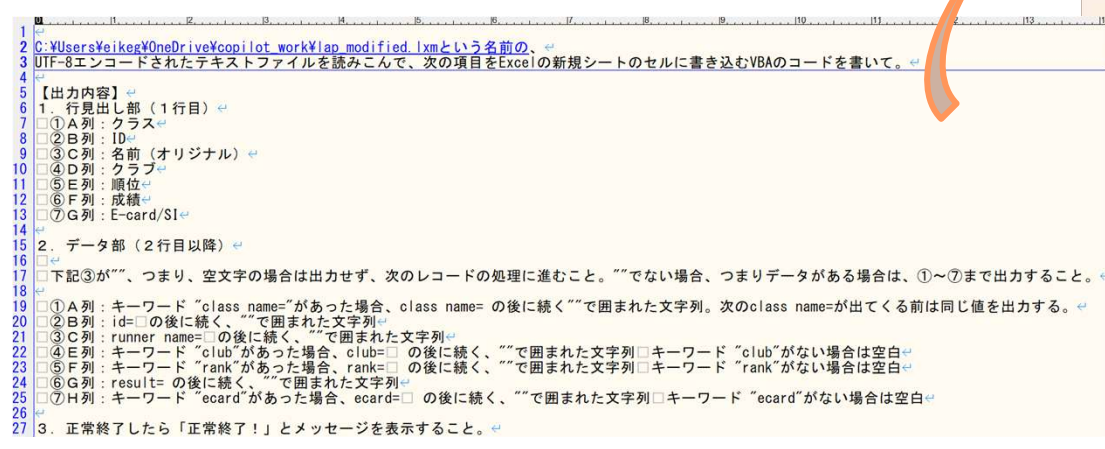

| こんにちは。 <b>Copilot</b> です。<br>何かお手伝いできることはありますか <b>?</b>                                                                                              | サインイン S                           |
|----------------------------------------------------------------------------------------------------|-----------------------------------|
| Copilot ヘメッセージを送る                                                                                                    | 0                                 |
| 最初の下書きを執筆する アドバイスを受ける 何か新しいことを学ぶ 正 新画を作成 プレーンストーミング 言語を練習 テストを受ける Copilot は間違いをする可能性があります。Copilot と対話すると、 <u>利用規約</u> に同意したものとり <u>する声明を</u> で覧ください。 | i像を作成<br>見なされます。 <u>プライバシー</u> に関 |

🧔 Copilot

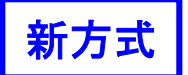

#### Copilot利用の手順

①やりたいことを書く。

⇒ ②Copilotを起動する。

 $\Rightarrow$  ③やりたいことをCopilotにコピペして、アップロードする。

#### ⇒④何秒かでプログラムが生成され、表示される。

⇒ ⑤それをExcel VBA画面にコピペして実行する。

🥻 Copilot

Microsoft 製品の改善に役立つオプションの診断データを共有しますか? プライバシーに関する声明

| 、 C四よいに入すフリ。 へいCldSS IIdIIビー/I) 山 いる別は回し座を山 バッる。 |
|--------------------------------------------------|
| <ul> <li>② B 列:id= の後に続く、""で囲まれた文字列</li> </ul>   |
| ③C列:runner name= の後に続く、""で囲まれた文字列                |
| ④E列:キーワード "club"があった場合、club=の後に続く、""で囲まれ         |
| た文字列 キーワード "club"がない場合は空白                        |
| ⑤F列:キーワード "rank"があった場合、rank=の後に続く、""で囲まれ         |
| た文字列 キーワード "rank"がない場合は空白                        |
| ⑥G列: result=の後に続く、""で囲まれた文字列                     |
| ◎H列:キーワード "ecard"があった場合、ecard= の後に続く、""で囲ま       |
| れた文字列 キーワード "ecard"がない場合は空白                      |
|                                                  |

3. 正常終了したら「正常終了!」とメッセージを表示すること。

以下のVBAコードを使って、指定されたUTF-8エンコードされたテキストファイルを読み込み、新規のExcelシ ートに内容を書き込むことができます:

| Vba                                                                          |                                                                                                    | 0 כצ- |
|------------------------------------------------------------------------------|----------------------------------------------------------------------------------------------------|-------|
| Option                                                                       | Explicit                                                                                                    |       |
| Sub Imj<br>'変<br>Dir<br>Dir<br>Dir<br>Dir<br>Dir<br>Dir<br>Dir<br>Dir<br>Dir | portData()<br>数の宣言<br>m ws As Worksheet<br>m filePath As String<br>m fileStream As Object<br>m fileContent As String<br>m lines() As String<br>m lines As String<br>m row As Long<br>m currentClass As String<br>m data As Variant |       |
| > +                                                                          | Copilot ヘメッセージを送る                                                                                                    | 0     |

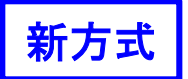

### Copilot利用の手順

#### $\Rightarrow$ ⑤それをExcel VBA画面にコピペして実行する。

|       | IN X of the       |            |           |                                                                                                    | (General) V (Declarations)                                                                                             |
|-------|-------------------|------------|-----------|----------------------------------------------------------------------------------------------------|----------------------------------------------------------------------------------------------------|
| ~     | i x v Jx v        |            |           |                                                                                                    |                                                                                                    |
| A     | B C D             | E F        | G         | Microsoft Excel Objects                                                                                                    | Dim ws As Worksheet                                                                                                    |
| クラス   | ID 名前(オリクラフ 順位    | . 成績       | E-card/SI | Bheet1 (Sheet2)                                                                                                    | Dim newsneetName As String<br>Dim i As Long                                                                            |
| MAS1走 | 5061 森 遼馬 大阪大学2   | 1 0:49:13  | 8658679   | ThisWorkbook                                                                                                    | Dim filePath As String<br>Dim fileContent As Variant                                                                   |
| MAS1走 | 5021 馬場 晴太新潟大学2   | 2 1:09:58  | 8644965   | □ · · · · · · · · · · · · · · · · · · ·                                                                                           | Dim lines As Variant                                                                                                   |
| MAS1走 | 5011 遠藤 翔太新潟大学2   | 3 1:22:41  | 8644978   | Module2<br>Module2<br>Module2<br>Dim columns() As<br>Dim columns() As<br>Dim id As String<br>Dim unnerName As<br>Dim unnerName As | Dim columns() As String                                                                                                |
| MAS1走 | 5051 折橋 旺 東京大学4   | 4 2:45:57  | 8681353   |                                                                                                    | Dim className As String<br>Dim id As String                                                                            |
| WAS1走 | 5121 渡邊 絵万金沢大学2   | 1 0:36:19  | 8641253   |                                                                                                    | Dim runnerName As String<br>Dim correctedName As String                                                                |
| WAS1走 | 5141 庄司 ひな愛知県立大   | 2 0:38:24  | 8658658   |                                                                                                    | Dim club As String<br>Dim rock As String                                                                               |
| WAS1走 | 5111 小林 若菜北海道大学   | 3 0:43:59  | 8632380   |                                                                                                    | Dim result As String                                                                                                   |
| WAS1走 | 5151 矢野 晶 慶應義塾大学2 | DISQ       | 8681217   |                                                                                                    | Dim ecard As String<br>Dim currentClassName As String                                                                  |
| 3S1走  | 5211 千葉 愛利宮城学院女   | 1 0:36:37  | 8638266   | * 新想シート作成                                                                                                    | * 新規シート作成                                                                                                    |
| 3S1走  | 5251 吉村 菜那椙山女学園   | 2 1:09:07  | 8658660   | Microsoft Excel X                                                                                                    | Do                                                                                                    |
| 3S1走  | 5271 井上 真源慶應義塾大   | 3 2:31:22  | 8681213   | N                                                                                                    | Loop While SheetExists(newSheetName)                                                                                   |
| 3S1走  | 5241 櫻井 亮朝日本大学2   | DISQ       | 8522733   | 止常終了!                                                                                                    | Set ws = ThisWorkbook.Sheets.Add(After:=ThisWorkbook.Sheets(ThisWor<br>ws.Name = newSheetName                          |
| OSL1走 | 7171 高見澤 翔一       | 1 0:26:14  | 8637758   |                                                                                                    | 1月出日を設定                                                                                                    |
| OSL1走 | 7371 前田 裕太        | 2 0:27:27  | 8637796   | ОК                                                                                                    | ws.Cells(1, 1).Value = "クラス"                                                                                           |
| OSL1走 | 7321 松澤 俊行        | 3 0:29:12  | 8637722   |                                                                                                    | ws.belist, 2/Nalue = 200<br>ws.belist, 3/Nalue = 名前(オリジナル) **<br>ws.belist, 4/Nalue = クラブ<br>ws.belist, 5/Nalue = 順位 * |
| OSL1走 | 7391 長岡 凌生        | 4 0:29:41  | 8637769   |                                                                                                    |                                                                                                    |
| OSL1走 | 7271 出原 優一        | 5 0:29:53  | 8000325   |                                                                                                    | ws.Cells(1, 6).Value = "成績"<br>ws.Cells(1, 7).Value = "E-card/SI"                                                      |
| OSL1走 | 7471 八神 遥介        | 6 0:31:03  | 7208013   | ()<br>()                                                                                                    | ·                                                                                                    |
| OSL1走 | 7071 阿部 稜         | 7 0:31:31  | 8159924   | <pre>G</pre>                                                                                                    | filePath = C:\Users\eikes\OneDrive\copilot_work\lap_modified.lxm                                                       |
| OSL1走 | 7241 山本 英勝        | 8 0:31:50  | 8660203   |                                                                                                    | fileContent = KeadHile(filePath)                                                                                       |
| OSL1走 | 7481 平田 海星        | 9 0:31:54  | 8667136   |                                                                                                    | 「行ごとに処理<br>Lipes = Split(fileContent, vhlf)                                                                            |
| OSL1走 | 7091 稲葉 英雄        | 10 0:32:10 | 8667163   |                                                                                                    | i = 2 ' データ行は2行目から                                                                                                    |
| OSL1走 | 7331 上島 通浩        | 11 0:32:38 | 8525881   |                                                                                                    | For Each LineVar In Lines                                                                                              |
| OSL1走 | 7421 田濃 邦彦        | 12 0:32:40 | 8008092   |                                                                                                    | line = CStr(lineVar)<br>If line <> "" Then                                                                             |
| OSL1走 | 7051 MAN WING     | 13 0:35:34 | 8667718   |                                                                                                    | columns = Split(line, "")                                                                                              |
| OSL1走 | 7111 黄 宜瑾         | 14 0:38:44 | 8104072   |                                                                                                    |                                                                                                    |
| OSL1走 | 7231 山下 大樹        | 15 0.41.22 | 8024479   |                                                                                                    | runnerName =                                                                                                    |

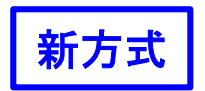

#### 知識がなくても使えるので、「ともかく、やってみよう」

#### 今回得られた知見

- ・やりたいことを日本語で書けば良い。
- ・一度で成功するとは限らず、やりとりして改善する。(勉強にもなったりする。)
- ・日を改めると、振り出しに戻る。(担当者が変わったような感じ)
- ・同じ依頼をしても、結果が異なることは普通にある。
- ・意外と初歩的なミスもする。
- ・「違うよ、直して」と言えば、すぐに修正してくれる。 →修正依頼内容は次回利用に向けて指示に追記する。(書いても無視されることもある)
- ・正しく動作するようになったら、以後はプログラムを修正していくのが良さそう。

#### + 現時点で実現可否の見当がつかないようなことも尋ねてみると良い。

(【例】写真(画像ファイル)に写っているカードの番号をリスト化することはできますか?) ⇒このソフトを入れればできますよ、などと、インストールからの一連の手順を教えてくれるし、 動かすべきプログラムも牛成してくれる。

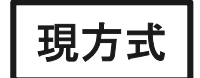

### (番外編) Lapcombat2エンジンをExcelから利用する (Lapcombat2と32bit版Excelの両方がインストールされているPCで可能)

(番外編として、相当マニアックですが、現在の方式についても紹介します。)

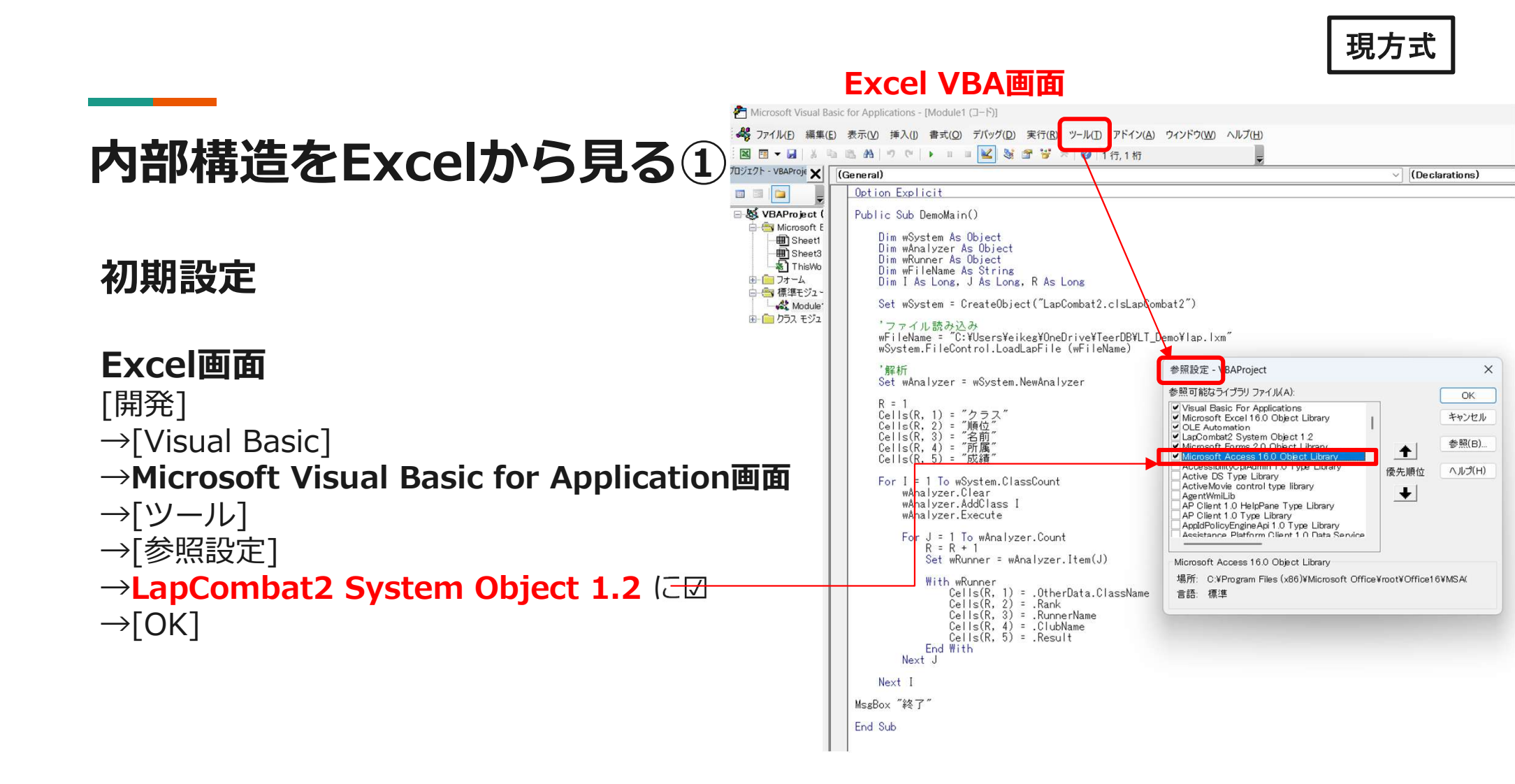

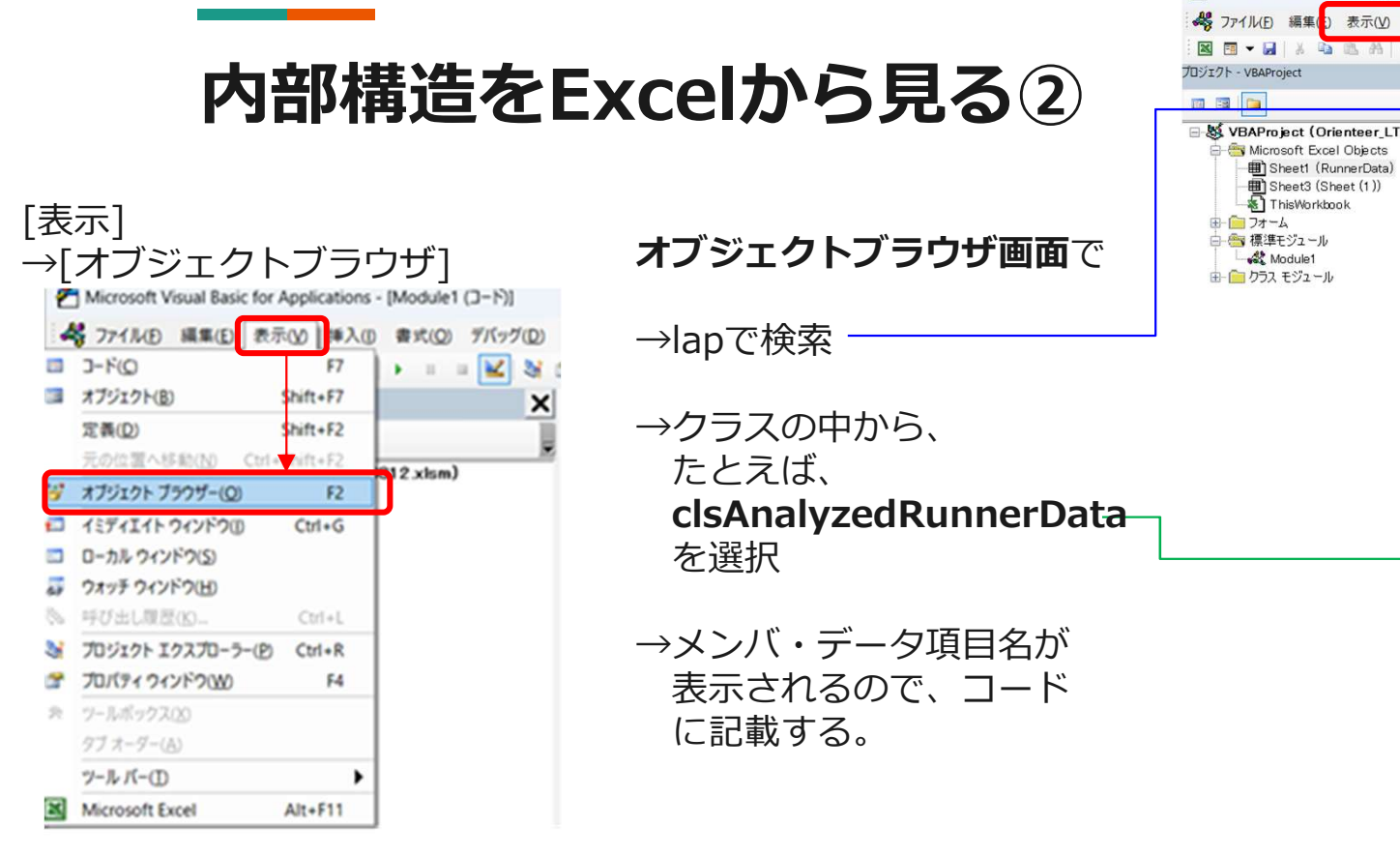

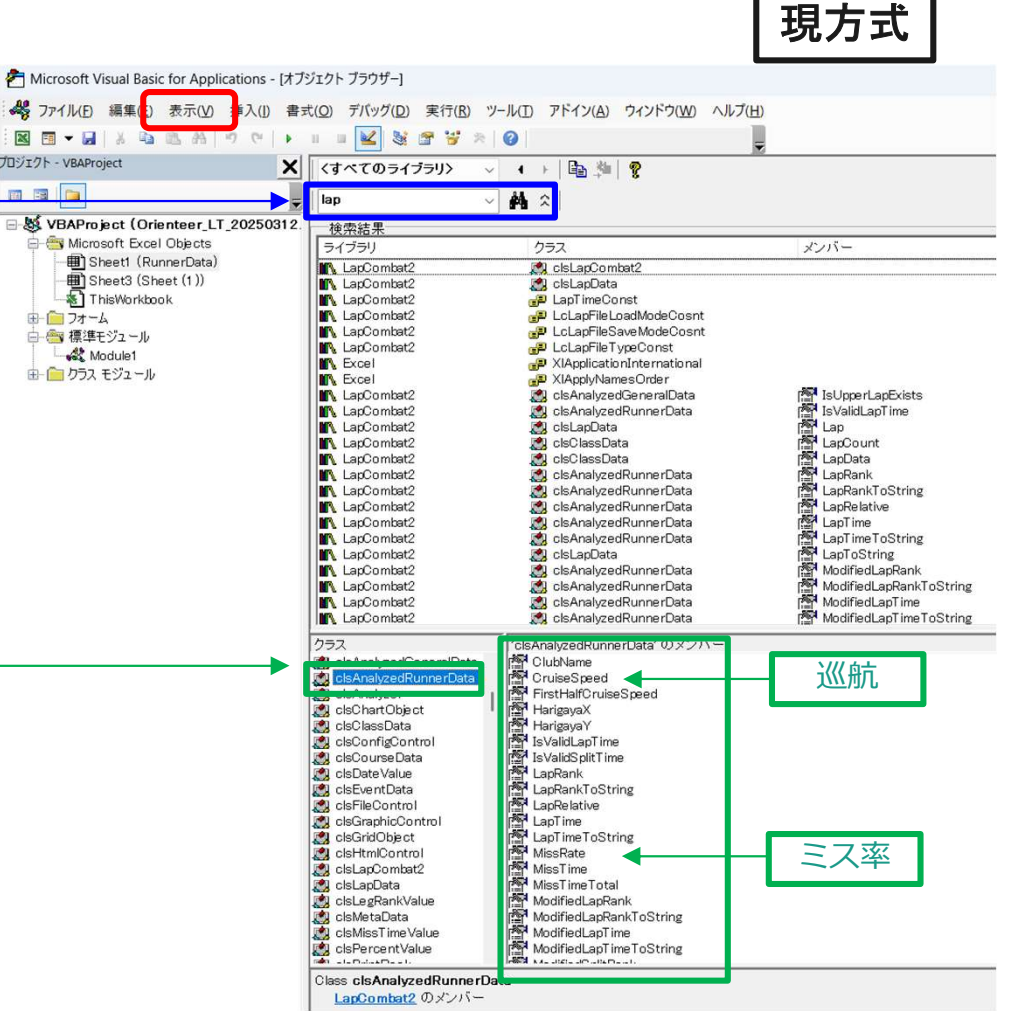

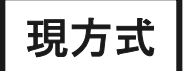

#### Participation - [Module1 (コード)] ペ ファイル(E) 編集(E) 表示(V) 挿入(I) 書式(Q) デバッグ(Q) 実行(R) ツール(I) アドイン(A) ウィンドウ(W) ヘルプ(H) 内部構造をExcelから見る③ 國 🗐 🗸 🖟 🛝 🛝 🤊 🥲 🕨 💷 🔛 😻 🚰 😤 🎾 1行,1桁 カロジェクト - VBAProje 🗙 (General) (Declarations) Option Explicit B VBAProject ( Public Sub DemoMain() 😑 📇 Microsoft E Dim wSystem As Object Dim wAnalyzer As Object Bheet1 Microsoft Visual Basic for Applications - [オブジェクト プラウザー] Bheet3 Dim wRunner As Object Dim wFileName As String Dim I As Long, J As Long, R As Long 🚜 ファイル(E) 編集(E) 表示(V) 挿入(I) 書式(Q) デバッグ(D) 実行(B) ツール(D) アドイン(A) ウィンドウ(W) ヘルブ(H) 🛛 🖬 🕶 🖓 🖄 🖄 🔊 ୯ 🕨 🗉 🖬 🔡 🛣 🐄 🖉 🖉 由 🧰 フォーム 🖨 😁 標準モジュー プロジェクト - VBAProject × 〈すべてのライブラリ〉 🗸 🕡 🕞 📴 🦉 Set wSystem = CreateObject("LapCombat2.clsLapCombat2") K Module III III 🔁 lap Å × 由- 🧰 クラス モジュ 'ファイル読み込み B VBAProject (Orienteer\_LT\_20250312 検索結果 wFileName = "C:¥Users¥eikeg¥OneDrive¥TeerDB¥LT\_Demo¥lap.lxm" Microsoft Excel Objects メンバー 5-(759) LapCombat2 LapCombat2 LapCombat2 LapCombat2 LapCombat2 LapCombat2 Excel Excel LapCombat2 LapCombat2 LapCombat2 ライブラリ wSystem.FileControl.LoadLapFile (wFileName) CisLapCombat2 Sheet3 (Sheet (1)) LapTimeConst LcLapFileLoadModeCosnt LcLapFileSaveModeCosnt 参照設定 - VBAProject X '解析 フォーム Set wAnalyzer = wSystem.NewAnalyzer 白 😁 標準モジュール 参照可能なライブラリ ファイル(A): OK Module1 由 💼 クラス モジュール R = 1 R = I Cells(R, 1) = "クラス" Cells(R, 2) = "順位" Cells(R, 3) = "名前" Cells(R, 4) = "所属" Cells(R, 5) = "成績" Visual Basic For Applications IsUpperLapExists IsUpperLapExists LapData LapData LapData LapData LapData LapPintForm LapPintForm LapPintForm ModifiedLapPintFoString ModifiedLapPintFoString ModifiedLapPintFoString ModifiedLapPintFoString ModifiedLapPintFoString Microsoft Excel 16.0 Object Library キャンセル ✓ OLE Automation ✓ LapCombat2 System Object 1.2 ✓ Microsoft Forms 2.0 Object Library LapCombat2 LapCombat2 LapCombat2 LapCombat2 LapCombat2 参昭(B). + ✓ Microse LapCombat2 AccessibilityOplAdmin 1.0 Type Library 優先順位 ヘルプ(H) Active DS Type Library For I = 1 To wSystem.ClassCount ActiveMovie control type library LapCombat2 LapCombat2 LapCombat2 LapCombat2 LapCombat2 LapCombat2 wAnalyzer.Clear ÷ AgentWmiLib wAnalyzer.AddClass I AP Client 1.0 HelpPane Type Library wAnalyzer.Execute AP Client 1.0 Type Library AppldPolicyEngineApi 1.0 Type Library 🕺 clsAnalvzedRunnerData LapCombat2 R clsAnalyzedRunnerData ModifiedLapTimeToString Assistance Platform Client 1 0 Data Service For J = 1 To wAnalyzer.Count 2937. clanalpediamenilibita clanalpediamenilibita clanalpediameni R = R + 1ClubName CruiseSpeed Set wRunner = wAnalyzer.Item(J) Microsoft Access 16.0 Object Library FirstHalfCnuiseSpeed 場所: C:¥Program Files (x86)¥Microsoft Office¥root¥Office16¥MSA( ₩ith wRunner HarigayaX Cells(R, 1) Cells(R, 2) .OtherData.ClassName Harigaya) 言語: 標準 IsValidLapT ime .Rank IsValidSplitTime LapRank Cells( .RunnerName Cells(R, 4) Cells(R, 5) .ClubName LapRelative .Result LapTime LapTimeToString End With Next J MissRate MissTime ⇒ 該当項目がExcelシートに表示される MissTimeTotal ModifiedLapRank ModifiedLapRankToString Next I ModifiedLapTime MsgBox "終了" ModifiedLapTimeToString Class clsAnalyzedRunnerData End Sub LapCombat2 のメンバー

#### 以上、脱線して現方式についても紹介させていただきました。

#### 今年は

①新方式の併用で、文字化けを減少させつつ、②現方式の拡張で、レッグレベルの情報まで集計対象にする予定!

- ・赤ラップ(区間トップ)最多獲得者は、いったい誰?
  - 全体
  - ラスポ~ゴール限定 などなど

お楽しみに!

### ご清聴ありがとうございました。

今回のプレゼンに関するご質問や「こんなデータ集計はできそう?」 といった、ご意見・コメントがございましたら、DMいただけると 幸いです。

#### 付録(.lxmに改行を挿入するコード)

# [新方式]で使える形に、また、オリジナルの.lxmファイルを見やすい形に編集する Pythonのコードです。 # これも Copilot に書いてもらいました。

import re

# 読み込むファイルのパス input\_file\_path = r'D:¥copilot\_work¥lap.lxm' output file path = r'D:¥copilot work¥lap modified.lxm'

```
# ファイルを読み込み、改行して別ファイルに書き込む
with open(input_file_path, 'r', encoding='utf-8') as file:
content = file.read()
```

# <runner> タグで改行 modified\_content = re.sub(r'><runner name', r'>¥n<runner name', content)

# <class> タグで改行 modified\_content = re.sub(r'<class', r'¥r¥n<class', modified\_content)

#modified\_content = re.sub(r'\u00e4r\u00e4r\u00e4r, r'\u00e4r', modified\_content)

```
# 別ファイルに書き込み (UTF-8 エンコーディング)
with open(output_file_path, 'w', encoding='utf-8') as file:
file.write(modified_content)
```

print("別ファイルが作成されました。")